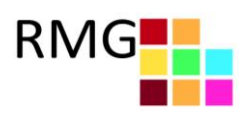

# So ist Schulmanager-Online aufgebaut

|                                                                            |                                     |                                          | L Ausloggen                                               |
|----------------------------------------------------------------------------|-------------------------------------|------------------------------------------|-----------------------------------------------------------|
| Herzlich                                                                   | willkommen i                        | im Schulr                                | anager!                                                   |
| 🖬 Kommende Termine                                                         | 🖸 Klassenarb                        | eiten                                    | · 🖪 Sprechstundentermine                                  |
| Montag, 07.05.2018<br>18:00 Elternabend: Suchtprävention                   | Klassenarbeit                       | Stunde                                   | Martin, Justus                                            |
| Dienstag, 08.05.2018<br>Exkursion Flughafen                                | Mathematik bei Fellner,<br>Benedikt | Fr., 04.05., 3.<br>Stunde                | 24.05.2018, 08:45 - 09:05 Uhr                             |
| Freitag, 18.05.2018<br>19:00 Frühlingskonzert                              | Deutsch bei Fellner, Benedikt       | Mi., 09.05.,<br>1. Stunde - 2.<br>Stunde | ★ Krankmeldung                                            |
| Zum Kalender                                                               | •                                   | Details                                  | Hier können Sie Ihr Kind krankmelden.<br>Zur Krankmeldung |
| A Beurlaubung vom Unterricht                                               | 2                                   |                                          |                                                           |
| Hier können Sie eine Beurlaubung beantragen.<br>Zum Antrag auf Beurlaubung |                                     |                                          |                                                           |
| © 2018 Stanggassinger IT                                                   |                                     |                                          | Impressum                                                 |

- <u>1</u> Über das Hauptmenü "Module" haben Sie Zugriff auf alle Funktionen des Schulmanagers.
- <u>2</u> Die Kacheln zeigen aktuelle Informationen. Mit ihnen gelangen Sie schnell zu den wichtigsten Funktionen.
- 3 Rechts oben finden Sie Benachrichtigungen und können Ihr Benutzerkonto verwalten.

### Elternbriefe lesen

Neue Elternbriefe erhalten Sie per E-Mail. Bitte klicken Sie auf den Link am Ende der E-Mail, um zu bestätigen, dass Sie die Informationen erhalten haben.

Auch nach dem Login im Schulmanager sehen Sie auf der Startseite neue Elternbriefe.

Bereits gelesene Elternbriefe können Sie jederzeit über den Menüpunkt "Elternbriefe" aufrufen und Anhänge, wie etwa schriftliche Teilnahme-Genehmigungen, erneut herunterladen.

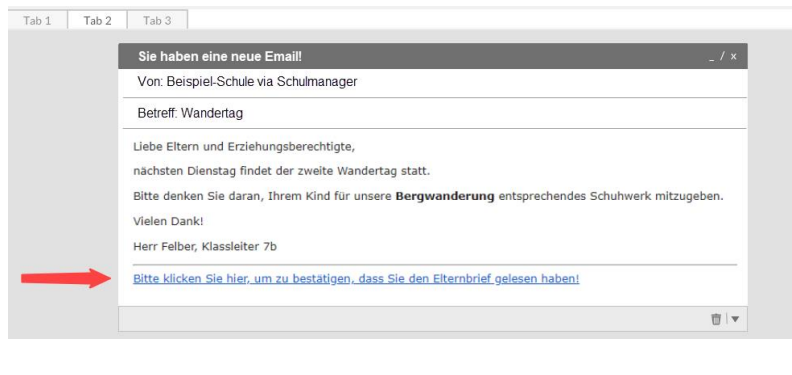

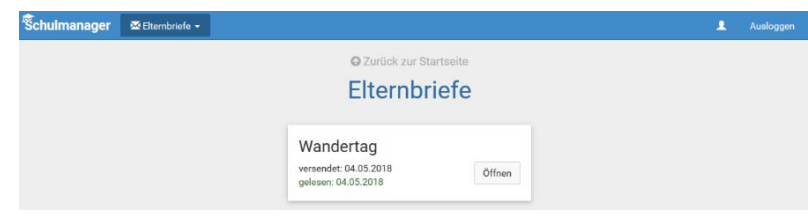

### Ihr Kind krankmelden

Über den Menüpunkt "Krankmeldung" können Sie Ihr Kind krankmelden.

- Im ersten Abschnitt können Sie Ihr Kind krankmelden. Geben Sie dabei den voraussichtlichen Zeitraum an und reichen die Krankmeldung mit dem Klick auf den Button ein. Sie müssen Ihrem Kind keine schriftliche Entschuldigung mitgeben.
- <u>2</u> Sobald Sie erstmalig eine Krankmeldung abgegeben haben, sehen Sie im zweiten Abschnitt eine Liste der vergangenen Krankmeldungen.

| Schulmanager | A Krankmeldung | -      |           |            |           |           |        |            |           |              |                                          |           |       |          |         |         |    |   | 1 | Auslogg |
|--------------|----------------|--------|-----------|------------|-----------|-----------|--------|------------|-----------|--------------|------------------------------------------|-----------|-------|----------|---------|---------|----|---|---|---------|
|              |                |        |           |            |           |           |        | <b>O</b> Z | ırück     | zur Starts   | eite                                     |           |       |          |         |         |    |   |   |         |
|              |                |        |           |            |           |           | K      | rai        | ıkı       | neld         | ung                                      | g         |       |          |         |         |    |   |   |         |
|              | _              |        |           |            |           |           |        |            |           |              |                                          |           |       |          |         |         | _  |   |   |         |
|              |                |        |           |            |           |           |        | Ne         | ue Kr     | ankmeldur    | g                                        |           |       |          |         |         | ۰. |   |   |         |
|              | Schüler        | Kämr   | merer,    | Jessi      | са        |           |        |            |           |              |                                          |           |       |          |         |         |    |   |   |         |
|              | Von            | 10.    | 05.20     | 18         |           |           |        |            |           | Bis          | 1                                        | 0.05.201  | в     |          |         | =       |    | 6 |   |         |
|              |                | ۲      |           |            | Mai       | 2018      |        |            | >         |              |                                          |           | к     | rankmeld | ung ein | reichen |    | - |   |         |
|              |                | 18     | Mo.<br>30 | Di.<br>01  | Mi.<br>02 | Do.<br>03 | Fr. 04 | Sa.<br>05  | So.<br>06 | _            |                                          |           |       |          |         |         |    |   |   |         |
|              |                | 19     | 07        | 08         | 09        | 10        | 11     | 12         | 13        | Krankmeld    | unge                                     | n         |       |          |         |         | ۰. |   |   |         |
|              | Schüler        | 20     | 14        | 15         | 16        | 17        | 18     | 19         | 20        | Statu        | s                                        |           |       |          |         |         |    |   |   |         |
|              | Kämmer         | ere 21 | 21        | 22         | 30        | 31        | 01     | 02         | 03        | 8 🗥 So       | A Schriftliche Entschuldigung fehlt noch |           |       |          |         |         | 2  |   |   |         |
|              |                | 23     | 04        | 05         | 06        | 07        | 08     | 09         | 10        |              | Formu                                    | lar ausdi | ucken |          |         |         |    | _ |   |         |
|              | _              | -      |           |            |           |           |        |            |           |              |                                          |           |       |          |         |         | -  |   |   |         |
| Schulmanager | ✿ Krankmeldung | -      |           |            |           |           |        |            |           |              |                                          |           |       |          |         |         |    | Ą | Ŧ | Auslog  |
|              |                |        |           |            |           |           |        |            |           |              |                                          |           |       |          |         |         |    |   |   |         |
|              |                |        |           |            |           |           |        | ωz         |           | zur Starts   | erte                                     |           |       |          |         |         |    |   |   |         |
|              |                |        |           |            |           |           | ĸ      | rai        | IK        | neia         | un                                       | g         |       |          |         |         |    |   |   |         |
|              |                |        |           |            |           |           |        | Ne         | ue Ki     | ankmeldu     | na                                       |           |       |          |         |         |    |   |   |         |
|              |                |        |           |            |           |           |        |            |           |              |                                          |           |       |          |         |         |    |   |   |         |
|              |                |        |           | <b>~</b> [ | )ie k     | (ran      | kme    | eldu       | ng v      | urde ent     | geg                                      | engen     | omm   | ien.     |         |         |    |   |   |         |
|              | Bit            | tte d  | druc      | ken        | Sie       | jetz      | t da   | IS SI      | chrif     | tliche Er    | tsch                                     | uldig     | ungs  | formu    | lar aı  | IS:     |    |   |   |         |
|              |                |        |           |            |           |           | 🖨 En   | tschu      | ldigun    | gsformular a | usdruo                                   | :ken      |       |          |         |         |    |   |   |         |
|              |                |        |           |            |           |           |        |            |           |              |                                          |           |       |          |         |         |    |   |   |         |
|              |                |        |           |            |           |           |        |            |           |              |                                          |           |       |          |         |         | -  |   |   |         |

## Eine Beurlaubung beantragen

Über den Menüpunkt "Beurlaubung" können Sie Beurlaubungen für Ihr Kind beantragen.

- Im ersten Abschnitt können Sie einen Antrag auf Beurlaubung einreichen. Geben Sie dazu den Zeitraum sowie eine Begründung ein und klicken auf "Antrag einreichen". Ein schriftlicher Antrag ist nicht nötig.
- <u>2</u> Sobald Sie erstmalig eine Beurlaubung beantragt haben, können Sie hier den Status Ihres Antrags einsehen.

| Schulmanager | 🖈 Beurlaubung 👻 |                       |                     |                       | 1 | Ausloggen |
|--------------|-----------------|-----------------------|---------------------|-----------------------|---|-----------|
|              |                 | 😡 Zur                 | rück zur Startseite |                       |   |           |
|              |                 | Antrag au             | uf Beurlaub         | bung                  |   |           |
|              |                 | Antra                 | g auf Beurlaubung   |                       |   |           |
|              | Schüler         | Kämmerer, Jessica     |                     |                       |   |           |
|              | Von             | 10.05.2018            | 08:00               | 0                     |   |           |
|              | Bis             | 10.05.2018            | 10:30               | D                     | 1 |           |
|              | Ganztägig       |                       |                     |                       | - |           |
|              | Begründung      | Führerscheinprüfung   |                     |                       |   |           |
|              |                 |                       |                     | Antrag einreichen     |   |           |
|              |                 | Verg                  | jangene Anträge     |                       |   |           |
|              | Schüler         | Von                   | Bis                 | Status                |   |           |
|              | Kämmerer, Jes   | sica 07.05.2018 10:00 | 07.05.2018 13:00    | Noch nicht bearbeitet | 2 |           |
|              |                 |                       |                     | Antrag ausdrucken     |   |           |
|              |                 |                       |                     |                       |   |           |

# Den Stunden- und Vertretungsplan ansehen

Im Menüpunkt "Stundenplan" finden Sie den Stundenplan Ihres Kindes.

Dieser Plan enthält auch die aktuellen Vertretungen.

| Schuln | nanager     | ©s  | tundenplan 👻         |    |                        |        |       |                        |          |    |    |                          |    |                       | ٤.            | Auslogge |
|--------|-------------|-----|----------------------|----|------------------------|--------|-------|------------------------|----------|----|----|--------------------------|----|-----------------------|---------------|----------|
|        |             |     |                      |    |                        |        | Stu   | nde                    | nplan    | 1  |    |                          |    |                       |               |          |
|        | Aktuelle Wo | che |                      |    |                        | <      | Kalen | derwo                  | che 20 - | >  |    |                          |    |                       |               |          |
| s      | tunde       |     | Montag<br>14.05.2018 |    | Dienstag<br>15.05.2018 |        |       | Mittwoch<br>16.05.2018 |          |    |    | Donnerstag<br>17.05.2018 |    | Freitag<br>18.05.2018 |               |          |
|        | 1           | D   | 0101                 | bf | We                     | Werken | yh    | м                      | 0101     | nf | G  | W102                     | iw | E                     | W103          | iw       |
|        | 2           | D   | 0101                 | bf | We                     | Werken | yh    | Ph                     | 0101     | jm | G  | W102                     | iw | D                     | 0101          | bf       |
|        | 3           | E   | W103                 | iw | В                      | 0101   | jb    |                        |          |    | D  | 0101                     | bf | We                    | Werken        | yh       |
|        | 4           | м   | 0101                 | nf |                        |        |       | E                      | W103     | iw | в  | 0101                     | jb | м                     | 0101          | nf       |
|        | 5           |     |                      |    | E                      | W103   | iw    | D                      | W101     | bf | Ph | 0101                     | jm | Sw                    | Mehrzweckraum | nf       |
|        | 6           |     |                      |    | E                      | W103   | iw    |                        |          |    | м  | 0101                     | nf | Sw                    | Mehrzweckraum | nf       |
|        | 7           |     |                      |    |                        |        |       |                        |          |    |    |                          |    |                       |               |          |
|        | 8           |     |                      |    |                        |        |       |                        |          |    |    |                          |    |                       |               |          |
|        | 9           |     |                      |    |                        |        |       |                        |          |    |    |                          |    |                       |               |          |

### Termine für Klassenarbeiten einsehen

Auf der Startseite finden Sie eine Kachel mit den anstehenden Klassenarbeiten Ihres Kindes.

Im Menüpunkt "Klassenarbeiten" können Sie in eine Wochenansicht wechseln. Dort sehen Sie Details zur Klassenarbeit und können den Plan als PDF-Datei speichern

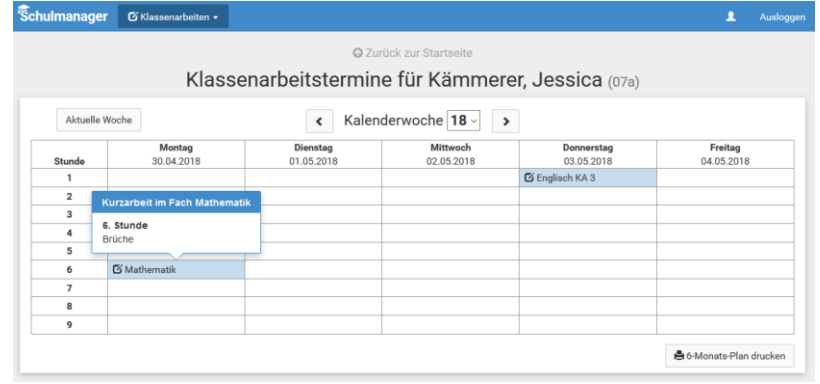

### Den Kalender abonnieren

Sie können den Kalender des Schulmanagers in Ihrem Smartphone, Tablet oder einem Kalender-Programm wie Microsoft Outlook ™ kostenlos abonnieren.

Die Abo-Adresse und weitere Informationen finden Sie im Menüpunkt "Kalender" links über den Button "Kalender abonnieren

| Schulmanager i                          | Kalender <del>-</del> |                              |                         |        |       |                             |       | L Ausloggen |
|-----------------------------------------|-----------------------|------------------------------|-------------------------|--------|-------|-----------------------------|-------|-------------|
|                                         | Heut                  | e                            | <                       | Mai 20 | )18 > | •                           | Monat | Woche Tag   |
| Kategorien anzeigen:                    | KW                    | Mo.                          | Di.                     | Mi.    | Do.   | Fr.                         | Sa.   | So.         |
| ☑ Alle anzeigen<br>☑ Abendveranstaltung | 18                    |                              | 1                       | 2      | 3     | 4                           | 5     | 6           |
| 🗹 Ausflug                               | 19                    | 7<br>300 Elternabend: Su) [E | 8<br>xkursion Flughafen | 9      | 10    | 11                          | 12    | 13          |
| Ralender exportieren                    | 20                    | 14                           | 15                      | 16     | 17    | 18<br>19:00 Frühlingskonzer | 19    | 20          |
| ics-Datei                               | 21                    | 21                           | 22                      | 23     | 24    | 25                          | 26    | 27          |
| Kalender abonnieren                     | 22                    | 28                           | 29                      | 30     | 31    |                             |       | 3           |
| - T -                                   | 23                    | 4                            | 5                       | 6      |       | 8                           | 9     |             |